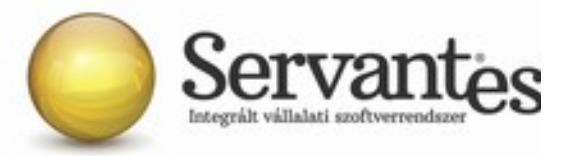

# Kedves Ügyfelünk!

# Ezúton szeretném tájékoztatni Önt az XL Bér modul legújabb frissítéséről, melynek legújabb verziója (1.166) letölthető az internetről a levél végén található link segítségével.

Az alábbiakban részletesen megtalálhatók és olvashatók a változások, bővítések az XL Bér program legújabb verziójában:

## Aktuális Kézikönyv elérése:

A **Karbantartás** / **Lokális rendszeradatok...** menüpontban be lehet állítani a Kézikönyv használata (F1 billentyűre) funkciót. Ha ez beállításra került, az F1 vagy Fn és az F1 billentyű(k) megnyomására bármikor bejön az XL Bér Kézikönyv. A Kézikönyvet folyamatosan frissítjük, s mindig a legaktuálisabb állapota érhető el.

## Alapadatokkal kapcsolatos módosítások:

#### Alapadatok / Dolgozó törzsadatai / Egyéb fül - Spec: EFO - s CSV import

#### EFO Alkalmazással bejelentett egyszerűsített foglalkoztatottak adatainak importálása

A NISZ Zrt. EFO alkalmazása lementhető telefonra, tabletre. Az alkalmazásról bővebb információkat itt olvashatnak: <u>https://nisz.hu/hu/efo2015</u>

Az egyszerűsített foglalkoztatottak bejelentéséhez három adatot kell megadni a dolgozóról: név adóazonosító - TAJ szám. Ezeket megadva, bejelenthető a NAV felé az egyszerűsített foglalkoztatott dolgozó. A NAV egy bizonyos idő után visszaküld egy bővített táblázatot, és azt a táblázatot CSV formátumban le lehet menteni. Ebben a táblázatban már bővített adatokat találunk. Ez a CSV formátumú táblázat minden módosítás nélkül beimportálható a bérprogramba.

Az import helye a bérprogramban:

Alapadatok / Dolgozók törzsadatai / Egyéb fül - Spec: EFO - s CSV import

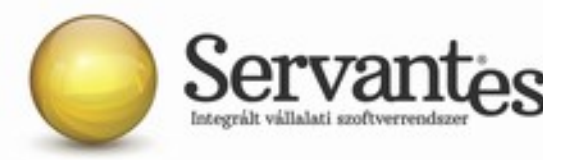

Fontos: Ft összeget - utolsó oszlop - is tartalmaz ez a táblázat, azonban azt nem importáljuk be. Az egyszerűsített foglalkoztatottak számfejtése az eddigi megszokott módon történik. A számfejtésen belül kell megadni a kifizetett összeget.

## Alapadatok / Dolgozó törzsadatai / Jogviszony / Jogviszony

#### Próbaidő kezdetének automatikus kitöltése a jogviszony kezdetével

Az Alapadatok / Dolgozó törzsadatai / Jogviszony / Jogviszony menüpontba belépve, ha üres a próbaidő kezdete és a próbaidő kezdetén állva nyomnak egy Enter-t, akkor automatikusan kitöltjük a jogviszony kezdetével.

# Alapadatok / Dolgozó törzsadatai / Jogviszony / Jogviszony / Jövedelem / Levonás Új letiltás jogcímek

Az alábbi új letiltás jogcímeket hoztuk létre. A jogcímek Munkaviszonyban álló - Főállású és Munkaviszonyban álló - Főállású nyugdíjas jogviszonyformákban érhetők el.

- Letiltás (08) Államnak járó illeték
- Letiltás (08) Munkadíj és költségátalány
- Letiltás (08) Készkiadás
- Letiltás (08) Utazási költségátalány
- Letiltás (08) Általános költségátalány (MBVK)
- Letiltás (08) MOKK költség
- Letiltás (08) Végrehajtást kérő részére járó végrehajtási költség
- Letiltás (08) Végrehajtást kérő részére járó költségrész
- Letiltás (08) Perköltség
- Letiltás (08) Perköltség kamata
- Letiltás (08) Költségrész előleg
- Letiltás (08) Ügyvédi munkadíj
- Letiltás (08) Főkövetelés kamatai a letiltás végzés keltéig

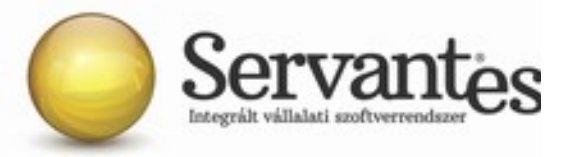

- Letiltás (08) Főkövetelés (tőke)
- Letiltás (08) Főkövetelés (tőke) után fizetendő további kamatok
- Letiltás (08) Behajtási jutalék

A levonások automatikus használatakor ezekre a jogcímekre is érvényesülnek azok az automatikák, melyek a 01-től 07-es sorszámú ugyanilyen nevű jogcímek esetében.

# Elszámolással kapcsolatos módosítások:

#### Elszámolás / Hóvégi elszámolás

#### Edenred Kártya - egyéb béren kívüli jutt. jogcím nem képezi letiltás alapját

Az Edenred Kártyára utalt összegek több fajta juttatást is tartalmazhatnak, így eltérő lehet ezek adózása is. A bérprogramban két jogcím is van az Edenred Kártya elszámolására:

- Edenred Kártya egyéb béren kívüli jutt.
- Edenred utalvány/kártya

Az Edenred Kártya - egyéb béren kívüli jutt. egyes meghatározott juttatásként adózik, míg az Edenred utalvány/kártya jogcímünk a jogviszonyformának megfelelően jövedelemként.

Az **Edenred Kártya - egyéb béren kívüli jutt.** jogcímünkkel kapcsolatban módosítást végeztünk el, így a továbbiakban nem képezi a levonások alapját, amennyiben a levonások automatikus működését használják.

Az Edenred utalvány/kártya jogcímünk levonás alapját képezi, tekintettel arra, hogy jövedelemként adózik, s így személyi jövedelemadó levonása terheli.

/Jogszabályi háttér: A bírósági végrehajtásról szóló 1994. évi LIII. törvény 65. § (4) bek./

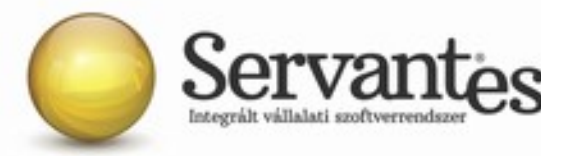

#### Elszámolás / Hóvégi elszámolás / Munkaidő / Távollét fül

#### Táppénz távolléteknél ledolgozott óra megadhatósága

A táppénz típusú távolléteknél a Részletek fülön a Ledolgozott óra mezőbe be lehet írni a ledolgozott órák számát, melyet figyelembe véve a keresőképtelenség napja alapján arányosan fogjuk csökkenteni a táppénzes napokat.

#### Elszámolás / Csoportos hóvégi elszámolás

Ha Önök a Levonások automatikus kezelését használják és az előfeldolgozás menüpontban vannak távollétek és csoportos hóvégi elszámolást készítenek, akkor az érintett dolgozók letiltásai automatikusan újraszámításra kerülnek.

# Elszámolás / Előfeldolgozás / Távollétadatok csoportos szerkesztése menüpont

#### XLS/CSV importnál eltartott importálása

A Távollétadatok csoportos szerkesztése menüpontban az XLS/CSV importnál a továbbiakban lehet eltartottat is importálni.

#### Új: Távollétekhez kapcsolódó óraszámok megadása

A továbbiakban lehetőség nyílik ebben a menüpontban a távollétekhez tartozó óraszámot is megadni.

# Elszámolás / Előfeldolgozás / Jogcímértékek csoportos szerkesztése (hóvégi számfejtés) Elszámolás / Előfeldolgozás / Jogcímértékek csoportos szerkesztése (hóközi számfejtés)

#### Új: Összegző sor

A két menüpontban a továbbiakban az összeg oszlopok alatt megjelenik egy Összesen sor, mely segíti az ellenőrzést.

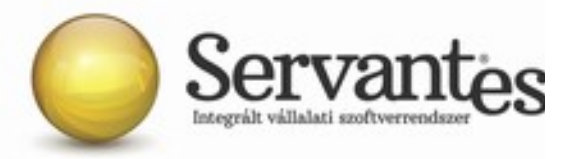

## Nyomtatással kapcsolatos módosítások:

Nyomtatás / Nyomtatás / Nyomtatványok / Hóvégi nyomtatványtípus / Kifizetési papírok

#### Széchenyi Pihenő Kártya jogcímek rövidítése a titkosított jövedelemkifizetési lapokon

A Széchenyi Pihenő Kártya jogcímeket az alábbi nyomtatványainkon SZÉP Kártya szöveggel tüntetjük fel a továbbiakban:

- Titkosított jövedelemkifizetési lap (csak mátrix nyomtatóra az LPT1: porton)
- Titkosított összevont jövedelemkifizetési lap (csak mátrix nyomtatóra az LPT1: porton)

# Nyomtatás / Nyomtatás / Nyomtatványok / Hóvégi nyomtatványtípus / Vezetői információk

# Nyomtatás / Nyomtatás / Nyomtatványok / Összevont nyomtatványtípus / Vezetői információk

#### Teljeskörű összesítő listáinkon a szociális hozzájárulási adó további kimutatása

A *Teljeskörű összesítő lista* és a *Teljeskörű összesítő lista - visszavonás részletezéssel* nyomtatványainkon a továbbiakban külön sorban kimutatásra kerül a fizetendő szociális hozzájárulási adóból az egyes külön adózó jövedelmekre (vagyis a béren kívüli juttatásokra, egyéb béren kívüli juttatásokra, Kamatkedvezményből származó jövedelemre) jutó szociális hozzájárulási adó összege. Ezek összegét összesítve, illetve külön-külön is megjelenítjük. Továbbá külön sorban hozzuk összegezve a külön adózó jövedelmeknek nem minősülő további szociális hozzájárulási adót is, melyet a dolgozó munkabéréből, egyéb bérnek minősülő juttatásaiból kellett levonni.

#### Fizetendő szociális hozzájár.adó összesen

Ebből az egyes külön adózó jövedelmekre jutó szociális hozzájárulási adó összesen: Béren kívüli juttatásokra jutó szociális hozzájárulási adó Egyéb béren kívüli juttatásokra jutó szociális hozzájárulási adó

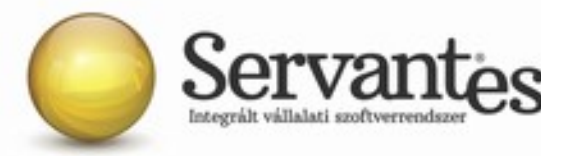

Kamatkedvezményből származó jövedelemre jutó szociális hozzájárulási adó Ebből a további szociális hozzájárulási adó összesen

# Nyomtatás / Nyomtatás / Nyomtatványok / Hóvégi nyomtatványtípus / Főkönyv Nyomtatás / Nyomtatás / Nyomtatványok / Összevont nyomtatványtípus / Főkönyv

#### Főkönyvi nyomtatványainkon a szociális hozzájárulási adó további kimutatása

A Kontírozott tételek részletes listája és a Kontírozott tételek részletes listája (költség bontás is) nyomtatványokon jogcímenként külön sorban kimutatásra kerül a fizetendő szociális hozzájárulási adóból az egyes külön adózó jövedelmekre (vagyis a béren kívüli juttatásokra, egyéb béren kívüli juttatásokra, Kamatkedvezményből származó jövedelemre) jutó szociális hozzájárulási adó összege.

#### Nyomtatás / Nyomtatás / Összevont nyomtatványtípus / Listák

#### Módosítás: KIVA számításához segédlet

A nyomtatvány tartalmával kapcsolatban az alábbi módosításokat végeztük el:

- Ha a tagsági jogviszonyban álló - máshol főállással jogviszonyformában nem vesz ki a társas vállalkozó jövedelmet, a továbbiakban nem hozunk összeget a Tbj. szerinti járulékalapot képező jövedelem oszlopban.

- Mezőgazdasági őstermelői tevékenység jogcímet nem hozzuk a továbbiakban a Tbj szerinti járulékalapot képező jövedelem oszlopban, hiszen adó- és járulékmentes.

- Felhasználási szerződés alapján nevű jogcím munkadíj részének jövedelemtartalmát hozzuk a továbbiakban a Tbj szerinti járulékalapot képező jövedelem oszlopban, a jogdíj-részt nem.

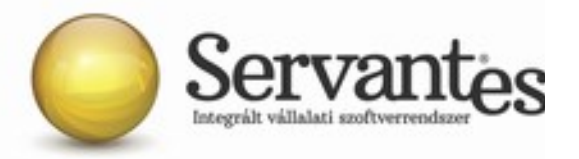

 Egyéb jogviszonyban álló - Főállású nyugdíjas, Egyéb jogviszonyban álló - Máshol főállással nyugdíjas jogviszonyformákban a továbbiakban hozunk jövedelmet a Tbj szerinti járulékalapot képező jövedelem oszlopban.

## Nyomtatás / Nyomtatás / Nyomtatványok / Összevont nyomtatványtípus / Listák

#### Módosítás: Szabadság lista - órák és napok

A Szabadság lista - órák és napok nyomtatványon a továbbiakban csakis az aktív jogviszonyokat hozzuk, a már megszűnt jogviszonyokat nem.

## Adatátadással kapcsolatos módosítások:

# Adatátadás / Adatátadás / Átutalási fájl készítése

# SZÉP-kártyák utalása

SZÉP-kártyák utalására az alábbi formátumaink alkalmasak:

- Csoportos átutalási megbízás (Giro-MNB formátum) Szűrési lehetőséggel
- Csoportos átutalási megbízás (OTP UGIRO formátum) Szűrési lehetőséggel
- Raiffeisen Bank REX importfájl előállítása
- Unicredit Bank Spectra (.PAY) importfájl előállítása

#### Hóközben számfejtett SZÉP kártyák utalása

Már nem a Hóvégi elszámoláshoz tartozó Kifizetés napja mezőbe kell beírni a dátumot, ami alapján elkészítjük az utalási fájlokat, hanem mostantól a Hóközben számfejtett SZÉP kártyák esetében a Hóközi számfejtéseket választva két lehetőségből lehet választani:

Napon: arra a napra számfejtett hóközi kifizetéseket gyűjtjük.

Napig: addig a napig számfejtett hóközi számfejtéseket gyűjtjük.

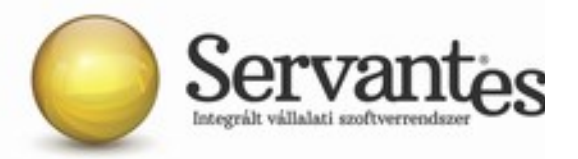

#### Hóvégén számfejtett SZÉP kártyák utalása

A Hóvégi számfejtéseket választva a SZÉP kártyák utalásakor szintén megjelenik a Kifizetés napja. Azokat a dolgozókat gyűjtjük egy fájlba, akiknek a hóvégi elszámolásában a bal alsó sarokban ugyanaz a dátum szerepel.

# Adatátadás / ÁNYK (ABEV) export / xxKIVA import fájl

#### Módosítás: 19KIVA bevallás

A 19KIVA bevallás 01-es és 02-es lapokon az 1. sor kitöltésével kapcsolatban az alábbi módosításokat végeztük el:

 Ha a tagsági jogviszonyban álló - máshol főállással jogviszonyformában nem vesz ki a társas vállalkozó jövedelmet, a továbbiakban nem hozunk összeget a Tbj. szerinti járulékalapot képező jövedelem oszlopban.

- Mezőgazdasági őstermelői tevékenység jogcímet nem hozzuk a továbbiakban a Tbj szerinti járulékalapot képező jövedelem oszlopban, hiszen adó- és járulékmentes.

- Felhasználási szerződés alapján nevű jogcím munkadíj részének jövedelemtartalmát hozzuk a továbbiakban a Tbj szerinti járulékalapot képező jövedelem oszlopban, a jogdíj-részt nem.

 Egyéb jogviszonyban álló - Főállású nyugdíjas, Egyéb jogviszonyban álló - Máshol főállással nyugdíjas jogviszonyformákban a továbbiakban hozunk jövedelmet a Tbj szerinti járulékalapot képező jövedelem oszlopban.

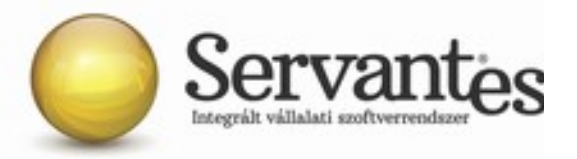

Amennyiben további kérdése merülne fel, Ügyfélszolgálatunk készséggel áll a rendelkezésére.

Budapest, 2019. szeptember 26.

Üdvözlettel: Vidner Eszter szoftvertanácsadó

A Servantes XL Bér legújabb verziója a http://www.servantes.hu</u> web oldalon található. Ezen oldal részletes tájékoztatást nyújt a frissítés folyamatáról is. Amennyiben a frissítéssel kapcsolatos technikai kérdése van hívja ügyfélszolgálatunkat a 06-1-273-3310 telefonszámon.